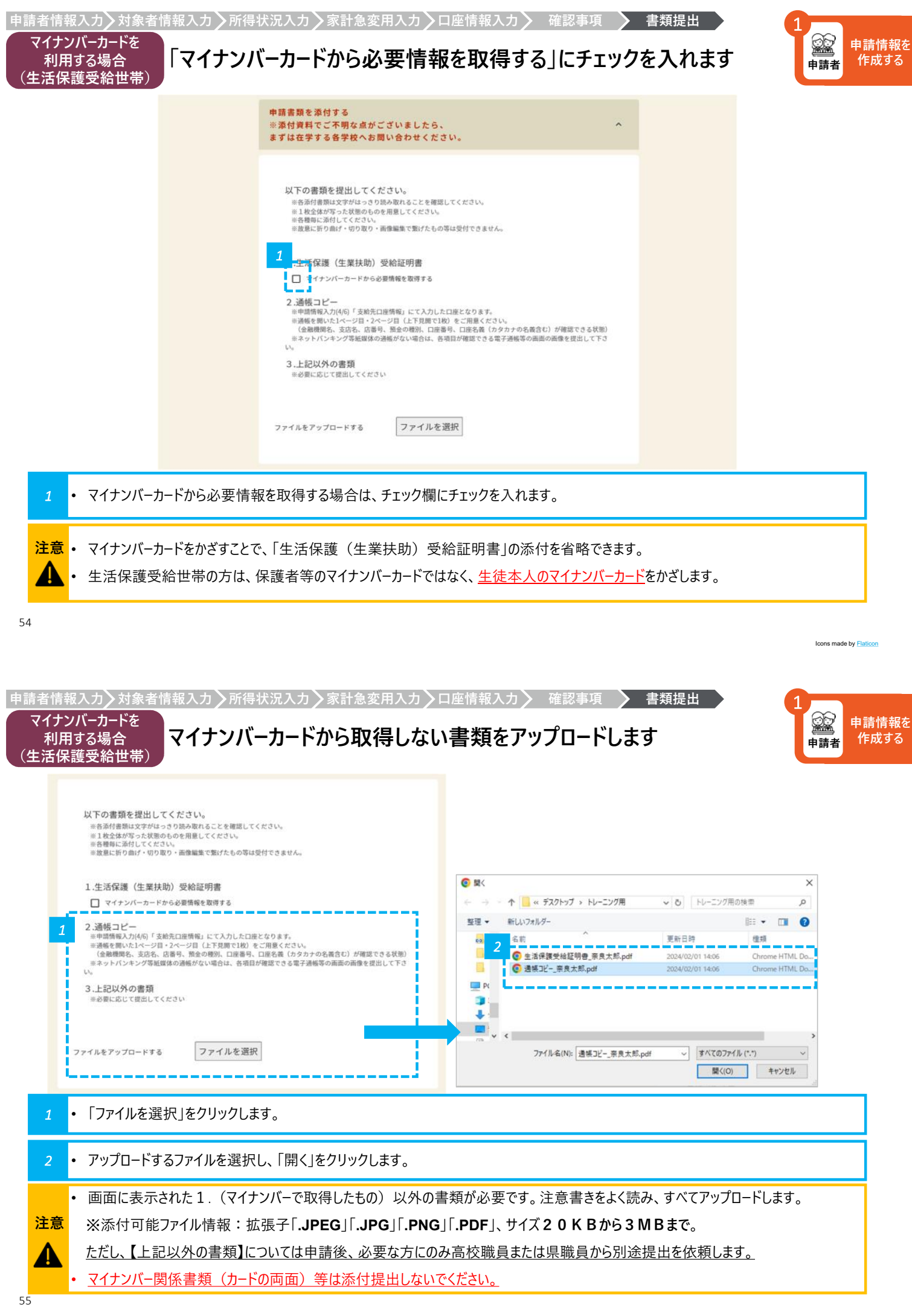

![](_page_1_Picture_0.jpeg)

「カードリーダでログイン」または「QRコードでログイン」をクリックします。

チャンセル

![](_page_2_Picture_0.jpeg)

![](_page_2_Figure_1.jpeg)

![](_page_2_Figure_2.jpeg)

次はマイナポータルから自己情報を取得するを押しましょう。

注意

• 読み取りできない場合はp.76の方法で「生活保護(生業扶助)受給証明書」をファイルで提出する必要があります。

![](_page_3_Picture_0.jpeg)

![](_page_3_Figure_1.jpeg)

![](_page_4_Picture_0.jpeg)

| 申請者情報入力〉対象者情報入力〉所得状況               | と入力〉家計急変用入力〉口座情報入力〉 確認事項                                                                                               | 書類提出              | 1                       |
|------------------------------------|----------------------------------------------------------------------------------------------------|-------------------|-------------------------|
| マイナンバーカードを<br>利用する場合<br>(生活保護受給世帯) | 報が反映されていることを確認します                                                                                                    |                   | <b>全部</b><br>申請者<br>申請者 |
|                                    | 生活保護情報                                                                                                    |                   |                         |
| 2                                  | 連携ステータス                                                                                                    | 1                 |                         |
|                                    |                                                                                                    |                   |                         |
|                                    |                                                                                                    |                   |                         |
|                                    | 支給開始年月日                                                                                                    |                   |                         |
|                                    | 年/月/日                                                                                                    |                   |                         |
|                                    | 支給終了年月日                                                                                                    |                   |                         |
|                                    | 年/月/日                                                                                                    |                   |                         |
|                                    | 支給対象年月                                                                                                    |                   |                         |
|                                    | 年/月/日                                                                                                    |                   |                         |
|                                    | 生業扶助有無                                                                                                    |                   |                         |
|                                    | i<br>                                                                                                    | j –               |                         |
|                                    |                                                                                                    |                   |                         |
|                                    |                                                                                                    |                   |                         |
|                                    |                                                                                                    |                   |                         |
|                                    |                                                                                                    |                   |                         |
| 1 ・ 生活保護情報が反映されている                 | ことを確認し、「次へ」をクリックします。                                                                                                   |                   |                         |
| 64                                 |                                                                                                    |                   |                         |
|                                    |                                                                                                    |                   | Icons made by Flaticon  |
|                                    |                                                                                                    |                   | -                       |
| 申請者情報入力〉対象者情報入力〉所得状況               | と入力〉家計急変用入力〉口座情報入力〉 確認事項                                                                                               | 書類提出              |                         |
| 利用する場合<br>(非課税世帯)                  | カードから必要情報を取得する」にチュ                                                                                                    | ニックを入れます          | 申請情報を作成する               |
|                                    | 申請書類を添付する<br>※添付資料でご不明な点がございましたら、 へ<br>まずは在学する各学校へお問い合わせください。                                                          |                   |                         |
|                                    | 以下の書類を提出してください。                                                                                                    |                   |                         |
|                                    | ※当該付着期は文字がは、つうつ読み取れることを期間してください。<br>※実施をお写った説知らわらを用意してください。<br>※意應時に添付してください。<br>※意應に行う向がく切りの第つ、無機業業を定けたもの際は感付できません。   |                   |                         |
|                                    | 1 空運来等全員の道府商屋投所得制築及び市町村屋税所得制築がわかる実務                                                                                    |                   |                         |
|                                    | ■ 2 マンパーカードから必要情報を取得する<br>■申請報報入力(1/6)「信葉者等の所得状況」にて選択した人類50の添付が必要です。                                                   |                   |                         |
|                                    | ※2.45分すつ分けて添付してください。 ※次のうちのいずれた。 「課金記申請 (将軍戦征将第3)(本事対例後端にて発行) 「課金記申請 (保軍戦征将第3)(本事対後後第6)次度・変更通知書(345万所得者))              |                   |                         |
|                                    | 「運動費用税・市町村民税の制税通知業」(自営集など)<br>当時税益期違うように適応ページに分かれている場合、金てのページを添付してください。<br>単「所得証明証」不可。                                 |                   |                         |
|                                    | 2. 通報コピー<br>市場構築人力体的「支助売口度機種」にて入力した口度となります。<br>空機を取ったらーンローンセージロ(上下規算に放)をご加高とくさい。<br>(必要要要したちーンローンセージロ(上下規算に放)をご加高とくさい。 |                   |                         |
|                                    | Eネットパンキング等紙質体の通板がない場合は、各項目が確認できる電子通畅等の画面の画像を提出して下さ<br>い。<br>2. 14311/41 小雪 転                                           |                   |                         |
|                                    | - 金融に応じて開始してください<br>- 金融に応じて開始してください                                                                                   |                   |                         |
|                                    | ファイルをアップロードする ファイルを選択                                                                                                  |                   |                         |
| 1 • マイナンバーカードから必要情報を               | 取得する場合は、チェック欄にチェックを入れます。                                                                                               |                   |                         |
|                                    |                                                                                                    | 谷前但割姑がちね7⇒−−−−−−  | それた少しでさ                 |
| ・ マイテンハールートをかさすことで、 <br>ます。        | 休禮有寺王員──担村県氏杭所侍割観及ひ巾町村氏                                                                                                | 1元月11時割額かりかる書類」の液 | ふりを自 哈 (こ)              |
| たる ・ 非課税世帯の方は、保護者等の                | 最大2名分のマイナンバーカードをかざします。                                                                                                 |                   |                         |
| ・ ただし、税の申告を行っていない場                 | <u> 含、マイナンバーによる所得確認ができません。(専業主</u>                                                                                     | <u>と婦等)</u>       |                         |
| お住まいの市町村役場にて税の目                    | 当告後に情報を再取得するか、課税証明書の発行が必                                                                                               | 要です。(配偶者控除による省    | <u> </u>                |
| C F                                |                                                                                                    |                   |                         |

| 申請者情報入力〉対象者情報入力〉所得状況入力〉家計急変用入力〉ロ<br>マイナンバーカードを<br>利用する場合<br>(非課税世帯)                                                                                                    | 座情報入力 確認事項 書類提出 1<br>書類をアップロードします 申請情報を<br>作成する                                                                                                    |
|----------------------------------------------------------------------------------------------------|----------------------------------------------------------------------------------------------------|
| <ol> <li>保護者等全員の道府県民税所得割額及び市町村民税所得割額がわかる書類</li> <li>マイナンバーカードから必要情報を取得する</li> <li>※申請情報入力(3/6)「保護者等の所得状況」にて選択した人数分の添付が必要です。</li> <li>※1名分デック分けて添付してください。</li> <li>※次のうちのいずれか。</li> <li>(環税長時書)(非環税長時書)(市町村役場にて発行)</li> <li>(運税長時書)(非環税長時書)(市町村役場にで発行)</li> <li>(運務長時書)・市町村民税の特別徴政務局が決定・変更通知書」(給与所得者)</li> <li>(三部時日長税・市町村民税の特別徴政務局が決定・変更通知書)(給与所得者)</li> </ol> |                                                                                                    |
| <ul> <li>1.1.1.1.1.1.1.1.1.1.1.1.1.1.1.1.1.1.1.</li></ul>                                                                                                    | <ul> <li>← → ・ 个 ((x デスクトップ &gt; トレーニング用 、 C) トレーニング用の浅帯 の</li> <li>型理 ・ 新しいフォルダー</li> <li>21 ○ 主活保護受給証明色,奈良太郎,pdf</li> <li>2024/02/01 14:06</li> <li>Chrome HTML Do</li> <li>③ 通帳コピー,奈良太郎,pdf</li> <li>2024/02/01 14:06</li> <li>Chrome HTML Do</li> </ul> |
| **必要に応じて提出してください<br>アァイルをアップロードする<br>ファイルを選択                                                                                                    | → ママイル名(N): 通信コピー,奈良大郎,pdf マ すべてのファイル (**) マ<br>聞気(IO) キャンセル                                                                                                    |
| <ol> <li>・「ファイルを選択」をクリックします。</li> <li>・ アップロードするファイルを選択し、「開く」をクリックします。</li> </ol>                                                                                                    |                                                                                                    |
| 注意       ただし、【上記以外の書類】については申請後、必要な方にのみ         ・ マイナンバー関係書類(カードの両面)等は添付提出しないで         66         申請者情報入力、対象者情報入力、所得状況入力、家計急変用入力、口         マイナンバーカードを         利用する場合         保護者情報を確認し、マイナポー                                                                                                    | <ul> <li>高校職員または県職員から別途提出を依頼します。</li> <li>ください。</li> <li>座情報入力 確認事項 書類提出</li> <li>・タルでの本人確認に進みます</li> </ul>                                                                                                    |
| (升床优世帝) 保護者情報1                                                                                                    | ^                                                                                                    |
| 2     課税証明書 姓       奈良     課税証明書 名       課税証明書 名     太郎       課税証明書 生徒との続柄                                                                                                    |                                                                                                    |
| 父     2     本人確認をする     ※     自己情報の取得時にエラーが発生した場合、     3                                                                                                    | マイナボータルから<br>自己情報を取得する<br>5手数ですが本人確認からやり直してください。                                                                                                    |
| <ol> <li>4 保護者等1人目の課税証明書の姓名、生徒との続柄が正しく</li> <li>2 ・「本人確認をする」をクリックします。</li> </ol>                                                                                                    | 反映されていることを確認します。                                                                                                    |
| 注意<br>・ マイナンバーは「本人確認をする」「マイナポータルから自己情報を                                                                                                    | 〒取得する」の合計2回の読み取りが必要です。                                                                                                    |

![](_page_7_Picture_0.jpeg)

![](_page_7_Figure_1.jpeg)

69

![](_page_8_Picture_0.jpeg)

![](_page_9_Picture_0.jpeg)

|                                 | <b>催人住民税情報</b><br>1<br>連携ステータス | ^                   |                    |
|---------------------------------|--------------------------------|---------------------|--------------------|
|                                 | <b>1</b><br>連携ステータス            |                     |                    |
|                                 |                                |                     |                    |
|                                 |                                |                     |                    |
|                                 | 課税年度                           | · · · · ·           |                    |
|                                 | 2023                           |                     |                    |
|                                 | 同一生計配偶者<br>0                   |                     |                    |
|                                 | 控除対象寡婦・ひとり親                    |                     |                    |
|                                 | 0                              |                     |                    |
|                                 | 市町村民税所得割額<br>O                 |                     |                    |
|                                 | 都道府県民税所得割額                     |                     |                    |
|                                 | 0                              |                     |                    |
|                                 |                                |                     |                    |
|                                 |                                |                     |                    |
| <ul> <li>保護者等1人目の個人住</li> </ul> | E民税情報が反映されていることを確認             | 恣します。               |                    |
|                                 |                                |                     |                    |
|                                 |                                |                     |                    |
| 情報入力〉対象者情報入力〉所                  | f得状況入力〉家計急変用入力〉ロ               | 座情報入力 🔪 確認事項 🔪 書類提出 |                    |
|                                 | 保護者等2人目の情報                     | を取得します              | 申請情報<br>申請者<br>申請者 |
|                                 | 保護者情報2                         | ^                   |                    |
|                                 | 課税証明書 姓                        |                     |                    |
|                                 | 奈良                             |                     |                    |
|                                 | 課税証明書 名                        |                     |                    |
|                                 | 次郎                             |                     |                    |
|                                 | 課税証明書 生徒との続柄<br>父              |                     |                    |
|                                 | +1000577                       | マイナボータルから           |                    |
|                                 | 4 AVESO C Y S                  | 自己情報を取得する           |                    |
|                                 | 個人住民稅情報                        | ^                   |                    |
|                                 | 連携ステータス                        |                     |                    |
|                                 |                                |                     |                    |
|                                 |                                |                     |                    |
|                                 | ⊙ 戻る 一時保存                      | x^ 0                |                    |

![](_page_11_Picture_0.jpeg)

一時保存

次へ

ファイルが正しくアップロードされていることを確認し、「次へ」をクリックします。間違えた場合は、「削除」をクリックし再度アップロードします。

指定外のファイルサイズ、ファイルタイプによりエラーが出る場合、変換方法についてはお調べのうえ、ご自身にあった方法でご対応ください。

戻る

注意

Δ

## 入力情報を確認して申請します

|   |                  | 入力情報確認                              |            |        |      |
|---|------------------|-------------------------------------|------------|--------|------|
|   |                  | Ø37                                 | 建建         | 辛7     |      |
|   |                  | Chu                                 |            |        |      |
|   |                  | 申請者情報                               |            |        |      |
|   | 1                | 中請者(保護者等)姓                          | 奈良         |        |      |
|   |                  | 申請者(保護者等)名                          | 太郎         |        |      |
|   |                  | <ul> <li>中語者(保護者等)名(フリガ)</li> </ul> | 900        |        |      |
|   |                  | ナ)<br>中請者 郵便番号                      | 6308501    |        |      |
|   |                  | 申請者 都道府県                            | 奈良県        |        | -    |
|   |                  | ● 戻る 一時保                            | <b>#</b>   | 申請 ⊙   | -    |
|   |                  |                                     |            |        |      |
|   |                  |                                     |            |        | <br> |
| 1 | ・ 入力情報が正しく反映されてい | るかを確認し、問題なし                         | ナれば「申請」をクリ | ックします。 |      |
|   |                  |                                     |            |        |      |

**注意** • 入力情報が正しく反映されていない場合は、ページの下にある「戻る」ボタンをクリックし、申請情報入力画面に戻り、修正します。 A ⊙ ∉ ö 一時保存 78

Icons made by Flaticor

申請情報を 作成する

## 申請が完了したことを確認します

| 申 | *請完了          |                                                     |                  |     |   |
|---|---------------|-----------------------------------------------------|------------------|-----|---|
|   | ⊘情報入力         | ◎入力内容確認                                             |                  | 完了  | • |
| 1 | ある<br>申請完了後は、 | 申請が完了しました。<br>にたの申請IDはAl-00000827(<br>申請履歴一覧より審査状況: | 18です。<br>等ご確認くださ | u., |   |
|   |               | <ul> <li>申請一覧に戻る</li> </ul>                         |                  |     |   |

![](_page_12_Picture_9.jpeg)

## 「申請履歴」から、過去の申請情報をコピーして新規申請したり、 一時保存データを編集することが可能です

![](_page_13_Picture_1.jpeg)

|   | 注意<br>奈良ス-(-アプリ                                                              |                                      |
|---|------------------------------------------------------------------------------|--------------------------------------|
|   | 就学支援金・奨学給付金・奨学金                                                              |                                      |
|   | 支援や給付対象かどうかチェック                                                              |                                      |
|   | シミュレーション                                                                     |                                      |
|   | 管理中語主張さはこうり<br>修学支援の手続                                                       |                                      |
|   | 過去の申請及び不備差戻し時の修正はこちら<br>1<br>申請履歴                                            |                                      |
| • | 「申請履歴」をクリックします。                                                              |                                      |
|   |                                                                              | Icons made                           |
| 考 | 申請履歴一覧からコピーまたは編集したい申請を選択します                                                  | ○○○○○○○○○○○○○○○○○○○○○○○○○○○○○○○○○○○○ |
|   | 申請履歴一覧                                                                       |                                      |
|   | 申請種別 奨学給付金 通常     申請日 2024/03/15     1       生徒氏名 奈良太郎     申請状況 申請受付     ●詳細 |                                      |

申請日 2024/03/15

申請状況 申請受付

④詳細

• コピーまたは編集したい申請の「詳細」をクリックします。クリックすると、申請履歴詳細画面に進みます。

生徒氏名 奈良太郎

申請種別 奨学金 定期採用

清情報を ■成する

80

参考

| 参考 コピーまたは編集                                 | をします                                                               | 1<br>申請者<br>申請者<br>申請者 |
|---------------------------------------------|--------------------------------------------------------------------|------------------------|
|                                             | 申請履歴詳細                                                             |                        |
|                                             | 申請者情報                                                              |                        |
|                                             | 申請者 (保護者等)姓 奈良                                                     |                        |
|                                             | 申請者(保護者等)名 太郎                                                      |                        |
|                                             | 申請者 (保護者等) 姓 (フリガ ナラ<br>ナ)                                         |                        |
|                                             | 申請者(保護者等)名(フリガ タロウ<br>ナ)                                           |                        |
|                                             | アップロードした資料                                                         |                        |
|                                             | 生活保護受給証明書_奈良太郎.pd 通帳コピー_奈良太郎.pdf f  2  ○ 戻る  内容をコピーして 新規申請する  編集する |                        |
| 1 ・ 画面の下にある、「内容をコピー                         | して新規申請する」または「編集する」をクリックします。                                        |                        |
| 注意<br>● 「申請受付」後は、申請者によ<br>● 「内容をコピーして新規申請する | る編集はできません。(不備修正を除く)<br>る」は、来年度の申請の際に操作可能となります。(同年度内の操作は不可)         |                        |

Icons made by Flaticon